## EXECAL Plateform : access codes + profile

As an ECAL graduate, you are automatically registered in the Alumni Directory. Here are the instructions for obtaining a temporary code, which you can then use to create or change your password. Starting from <u>https://www.execal.ch/en/</u>:

 Click on LOGIN > No password or forgotten? Do not click on New member since you are already registered!

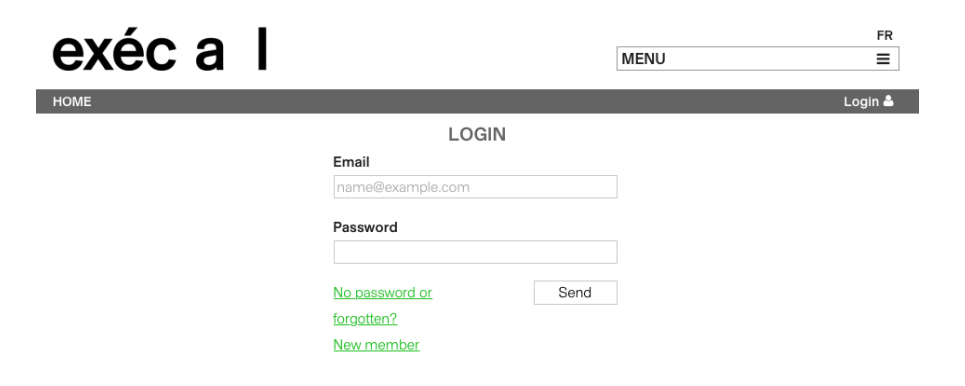

**3.** Here is the standard message you should receive in your mailbox (check your Spams if necessary):

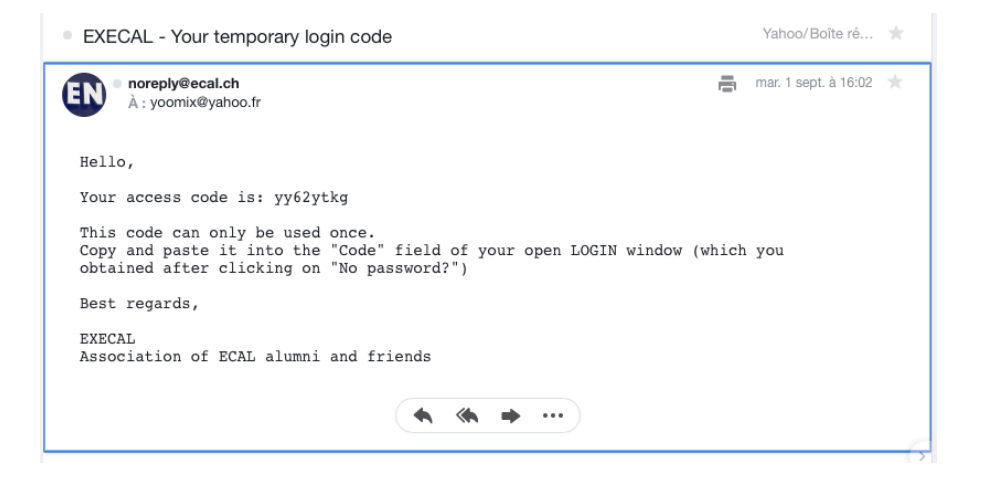

4. Copy and paste this temporary code into the **Code** field of the open window:

2. Enter your **PRIVATE email address** which is a username (please announce any change of private email address as you may not edit it yourself!):

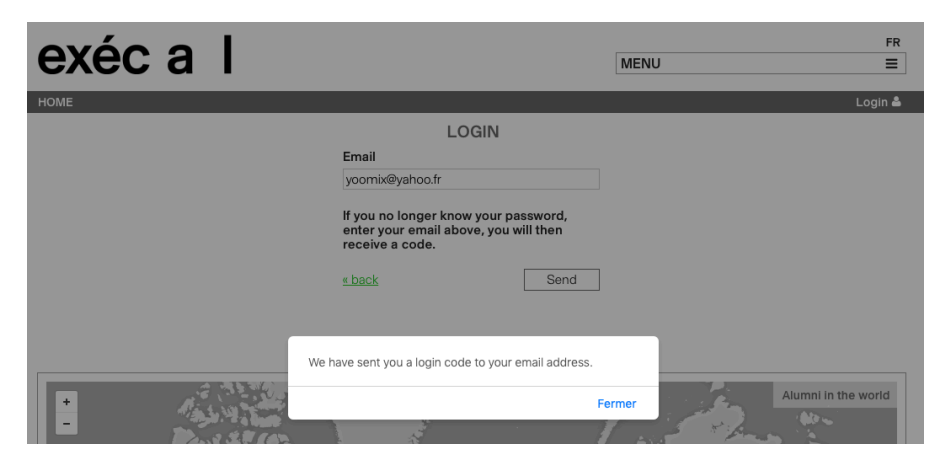

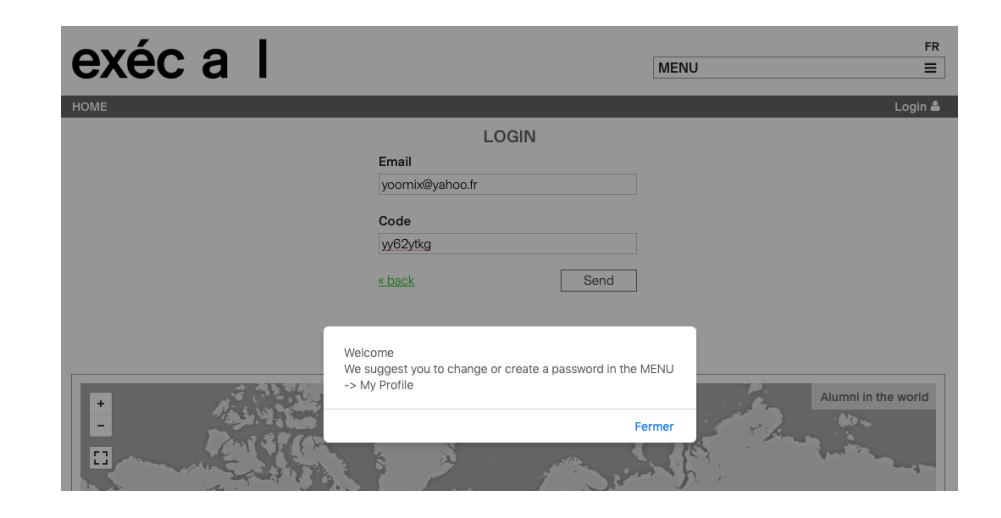

## 5. Click on MENU > My profile

- go down to **PASSWORD** > Edit to create or change it

- check and complete your personal data in MY PROFILE. In particular your *Map location* (to appear on the map) + *Profile picture* + *Preferences* :

| exéc a                                                         | a I                                |                               |                          | MENU           | FR                 |
|----------------------------------------------------------------|------------------------------------|-------------------------------|--------------------------|----------------|--------------------|
|                                                                |                                    |                               |                          |                |                    |
| HOME                                                           |                                    |                               |                          |                | Association EXECAL |
| Deres e al lafe                                                |                                    | MY P                          | ROFILE                   |                |                    |
| Personal Into                                                  |                                    | Association                   |                          | Oamaanu/Otudia |                    |
| Castast                                                        |                                    | Association                   |                          | Company/Studio |                    |
| olumpi@oool.ch                                                 |                                    | 41 01 016 00 41               |                          |                |                    |
| Address                                                        |                                    | 41 21 310 99 41               |                          |                |                    |
| Address                                                        |                                    | 1000                          | Denens                   |                | Outras             |
| Avenue du Temple 5                                             |                                    | 1020                          | Renens                   |                | Suisse             |
| Map location                                                   | and                                |                               |                          |                |                    |
| Renens, vaud, Switzena                                         | and                                | Enter your city here to appe  | ar on the map            |                |                    |
| execal-logo.png<br>Parcourir Aucun                             |                                    | Enter a picture for the direc | tory                     |                |                    |
| Website + Social netwo                                         | orks                               |                               |                          |                |                    |
| http://www.execal.ch                                           | https://www.facebook.com           | Twitter                       | www.linkedin.com/groups/ | Instagram      | Vimeo              |
| 1st ECAL (or ECBA) der                                         | gree *                             |                               |                          | notagioni      |                    |
| ECBA = Other degrees                                           | Ecole cantonale des beaux-art      | 1986 ~                        |                          |                |                    |
| 2nd ECAL (or ECBA) de                                          | aree                               | 1000                          |                          |                |                    |
| Select                                                         | - <b></b>                          | Select ~                      |                          |                |                    |
| Preferences                                                    |                                    |                               |                          |                |                    |
| <ul> <li>I would like to receive</li> </ul>                    | ve ECAL newsletters by email       |                               |                          |                |                    |
| <ul> <li>I would like to receive</li> </ul>                    | ve printed invitation cards for EC | AL events                     |                          |                |                    |
| Biography                                                      |                                    |                               |                          |                |                    |
| EXECAL/Association de<br>5, avenue du Temple<br>CH-1020 Renens | s anciens étudiants et des amis    | de l'ECAL                     |                          |                |                    |
| I accept the general                                           | al conditions.                     |                               |                          |                |                    |
|                                                                |                                    |                               |                          |                |                    |
|                                                                |                                    |                               |                          |                | ★ Close ✓ Save     |
|                                                                |                                    |                               |                          |                |                    |
|                                                                |                                    | PASS                          | WORD                     |                |                    |
| Username                                                       | alumni@ecal.ch                     |                               |                          |                |                    |
| Password                                                       | ****                               |                               |                          |                |                    |
| Confirmation                                                   | ****                               |                               |                          |                |                    |
|                                                                |                                    |                               |                          |                |                    |
|                                                                |                                    |                               |                          |                | 🕼 Edit             |
|                                                                |                                    |                               |                          |                |                    |
|                                                                |                                    | MEMBERSHI                     | P CATEGORIES             |                |                    |
| Current category                                               | Phenomenal (CHF 1'000)             |                               |                          |                |                    |
| Desired category                                               | Phenomenal (CHF 1'000)             |                               |                          |                |                    |
|                                                                |                                    |                               |                          |                |                    |
|                                                                |                                    |                               |                          |                | 🕼 Edit             |

New graduates receive *Optimal (CHF 50.-)* benefits free of charge in the year following their graduation. Beyond that, you will be transferred to the *Minimal (free of charge)* category.

Fill in the **Map location** field to see your name + possibly website and Instagram account (only visible to other Alumni):

MENU

## exéc a l

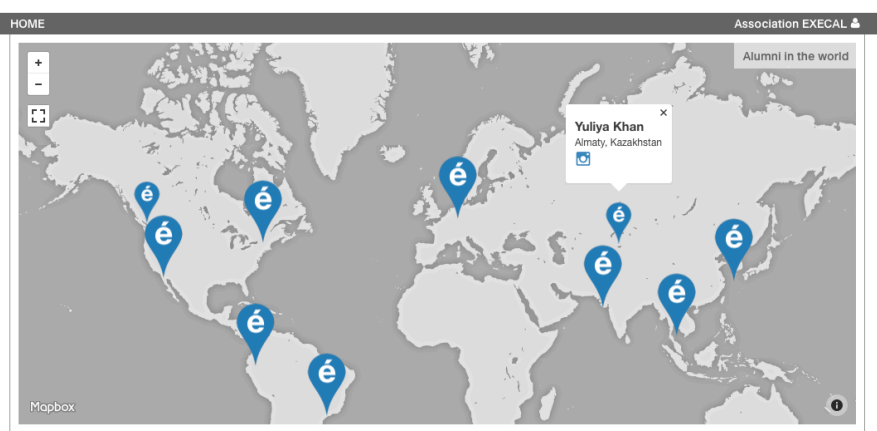

Your profile as it appears in the ALUMNI DIRECTORY after filling in MY PROFILE:

|                                     |                                                                                                    |   |    |    |   |    |   | FR                   |
|-------------------------------------|----------------------------------------------------------------------------------------------------|---|----|----|---|----|---|----------------------|
|                                     | helene                                                                                                    | ς | ME | NU |   |    |   | Ξ                    |
| HOME > ALUMNI DIRECTORY             |                                                                                                    |   |    |    |   |    |   | Association EXECAL 📥 |
| Hélène Becquelin                    | 1987-ECBA                                                                                                    |   |    | ٢  | f |    | ۵ |                      |
| <mark>Hélène</mark> Bezzola         | 2016-BA-DG                                                                                                    |   | M  | ٢  |   |    |   |                      |
| Anne- <mark>Hélène</mark> Darbellay | 1981-ECBA                                                                                                    |   | 2  |    |   |    |   |                      |
| <mark>Hélène</mark> Portier         | 2017-BA-MID, 2020-MAS-DRDI                                                                                                    |   | ~  | ٢  |   | in | ۲ |                      |
|                                     | <ul> <li>Olgial experiments</li> <li>Instractive installations</li> <li>Design research</li> <li>Instractive design</li> <li>Breaction design</li> <li>Breaction us to consider our everyday life<br/>environment in an unexpected maximum.</li> <li>Alebane initia us to consider our everyday life<br/>environment in an unexpected maximum.</li> <li>Bachelor of 23 who is currently part of PFL-<br/>ECA. Lab as a design researcher, where the is<br/>also dering an Aleba in Design Research for Digital<br/>Information.</li> <li>Bachelor of Arts HES-S0 en Communication<br/>visuelle avec orientation en Media &amp; Interaction<br/>Design</li> <li>MAS in Design Research for Digital Innovation</li> <li>Lausanne, Vaud, Switzerland</li> </ul> |   |    |    |   |    |   |                      |
| Hélène Spycher                      | 2019-MA-AV                                                                                                    |   | ¥  |    |   |    |   |                      |
| Hélène Zeis                         | 2015-BA-DI                                                                                                    |   | 2  |    |   |    |   |                      |

 To contribute or change your membership category, go to MEMBERSHIP CATEGORIES > Edit See benefits under Becoming a member, Benefits > Alumni : https://www.execal.ch/en/1015/Alumni

Need help? <u>alumni@ecal.ch</u>

FR

≡